# BURROUGHS Instructions for Institutional WELLCOME Signing Official

An applicant to the Burroughs Wellcome Fund (BWF) Career Award at the Scientific Interface program has added you as the Institutional Signing Official to their application. The Institutional Signing Official is responsible for certifying the applicant's eligibility for the award, that the institution approves the application submission, and that the institution is eligible to receive the award. For information on the eligibility requirements for the BWF Career Award at the Scientific Interface (CASI) visit:

https://www.bwfund.org/grant-programs/interfaces-science/career-awards-scientific-interface

# **STEP ONE:** Applicant adds the Signing Official (SO) to the application generating an email to the official informing them they have been added to the application.

**STEP TWO:** If the Signing Official does not have account on the BWF Grant Tracker system, the Signing Official will need to create an account (see Creating an account on BWF Grant Tracker) and will receive a second email.

Please note that a single account can be created per email address. It is recommended that institutions do not use shared email addresses.

**STEP THREE:** The Signing Official waits for the applicant to complete all portions of the application, including the upload of confidential recommendation letters by the applicant's recommenders. The applicant should submit the application by the <u>application deadline on January 7, 2022 at 4:00 pm (ET)</u>.

**STEP FOUR:** The Signing Official receives an email with a link to the application, once the applicant submits the application.

1. Click on the link and login using your email and password.

| My Research Outputs                       | Participation Commations                                                                               |                                                  |                                                                |                  |              |                                   |   |
|-------------------------------------------|----------------------------------------------------------------------------------------------------|--------------------------------------------------|----------------------------------------------------------------|------------------|--------------|-----------------------------------|---|
| My Approvals                              | You do not have                                                                                        | You do not have any participation confirmations. |                                                                |                  |              |                                   |   |
| Manage My Details<br>Contact Us<br>Logout | Awaiting Submission<br>You are not a participant on any grants that are currently awaiting submission. |                                                  |                                                                |                  |              |                                   |   |
| System Help 🛸                             | Application App                                                                                        | provals                                          |                                                                |                  |              |                                   |   |
|                                           | Please approve the 2 grants below.                                                                     |                                                  |                                                                |                  |              |                                   |   |
|                                           | Reference                                                                                              | Lead Applicant                                   | Grant Type                                                     | Role             | Actioned 9/n | Status                            |   |
|                                           | CASI_Full_129<br>(3571)                                                                                | Mrs. Melanies Scott-Test                         | Career Awards at the Scientific Interface (CASI) Full Proposal | Signing Official |              | Awaiting<br>Signatory<br>Approval | - |

2. The following screen should appear:

- 3. Click the <u>Awaiting Signatory Approval Link</u>, which leads to the application's home page.
- 4. A PDF of the application is available for review.

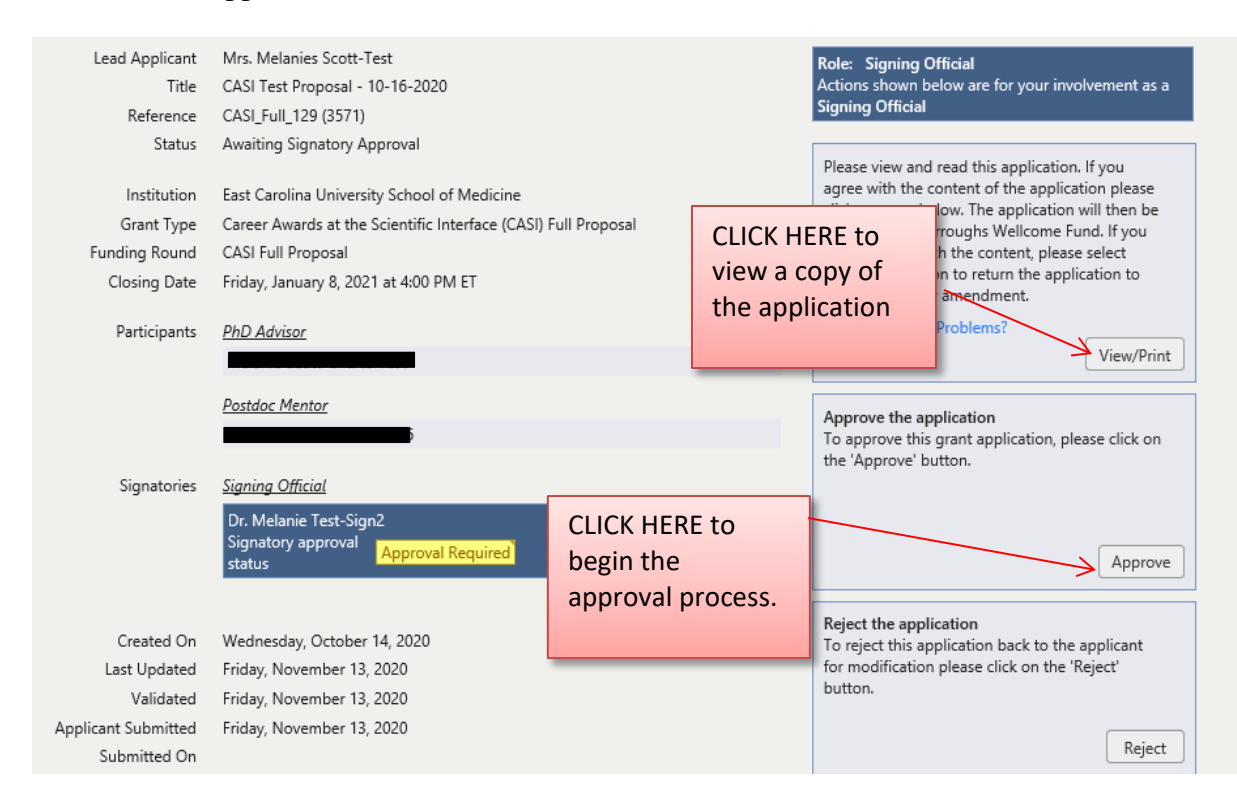

#### **STEP FIVE:** Complete the certification form.

- 1. Click Approve to begin the certification process.
- 2. Complete the Certification Form. Click the *Basic Information* link to update contact information (*a second browser window will open*)

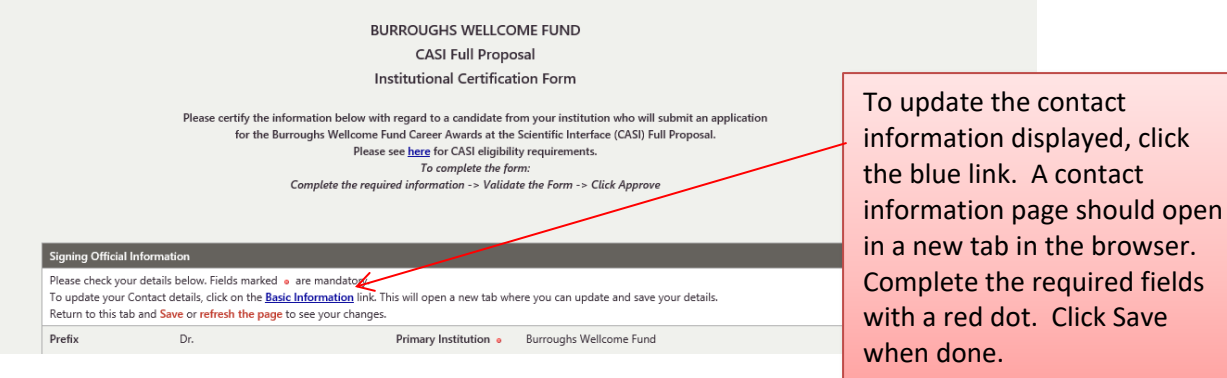

- 3. Finish the Certification Form completing all required fields. The Institutional Signging Official will need to:
  - Verify the nonprofit status of the degree granting institution
  - Provide the Tax Id of the organization
  - Certify that the applicant meets the eligibility requirements for the award.

| Institutional Re                                                                                                    | aquirements The above named degree-granting institution in the U.S. or Canada holds documentation of its current its tax exempt (501(c) (3) or equivalent) status. Note: Documentation does not need to be submitted with the application. x ID: | nonprofit status,                       | Verify the degree<br>granting institution<br>nonprofit status.<br>Enter the Tax ID of<br>organization. | n's<br>the |
|----------------------------------------------------------------------------------------------------|----------------------------------------------------------------------------------------------------|-----------------------------------------|----------------------------------------------------------------------------------------------------|------------|
| This institution certifies that the above named applicant meets all eligibility requirements for the Career Awards at the Scientific Interface.      This settifies that the above named applicant is either (1) a U.S. or Canadian citizen, (2) a permanent resident of the U.S. or Canada, or (3) a temporary resident of the U.S or Canada. If the applicant is not a U.S. or Canadian citizen, this institution further certifies that the applicant holds valid documentation of his/her current permanent residency status in the U.S. or Canada, or holds a current, valid U.S. visa, and that the applicant's visa will allow him/her to remain in the U.S. during the postdoctoral or fellowship period of the grant. |                                                                                                    |                                         |                                                                                                    |            |
|                                                                                                    | Note: If a grant is awarded to a temporary resident of the U.S. on the basis of this information and the in<br>may terminate the grant. BWF will not intercede on behalf of non-citizens whose stay in the U.S. may be                           | ndividual's visa de<br>limited by their | Certify the applica<br>meets all eligibility<br>requirements                                           | nt<br>/    |
| Validate Institu                                                                                                    | tional Certification                                                                                                    |                                         |                                                                                                    |            |
| Click Validate t                                                                                                    | o check your responses then follow instructions in the Validation Summary below.                                                                                                    | Validate                                |                                                                                                    |            |

- 4. **Validate** the application by clicking the Validate button. Verify all information is complete.
- 5. **Approve** the application by clicking the approve button.

| Validate Institutional Certification<br>Click Validate to check your responses then follow instruction | Click Validate to verify<br>all the requested<br>information is<br>complete | Validate Approve |                   |
|----------------------------------------------------------------------------------------------------|-----------------------------------------------------------------------------|------------------|-------------------|
| Validation Summary: COMPLETE                                                                           |                                                                             | ``\[             | REMEMBER to click |
| This institutional certification form is now COMPLETE. Click th                                        | the APPROVE button                                                          |                  |                   |
| From the main details page, you may also logout of the system                                          | to approve the                                                              |                  |                   |
|                                                                                                    |                                                                             |                  | application       |
|                                                                                                    |                                                                             |                  |                   |

### **Creating an Account of BWF Grant Tracker**

If the institutional signing official does have an account on BWF Grant Tracker, the signing official will need to establish one. Most likely individuals do not have an account, since this system is newly implemented at BWF. This account may be used for future BWF activities and individuals will not need to re-establish the account for this email address. <u>Only one account can be created per email address</u>.

To create the account, the signing official should have received an email from the Grant Tracker system to set up your account (it was likely the first email you received from the system). To confirm your account:

- 1. Click on the link in the email. The email subject should be "BWF Grant Tracker Account" Your account for the Burroughs Wellcome Fund Grant Application System has now been created. Please use the following link to create your password:
- 2. Create a password for your account. Note the parameters for a new password. Click the *Change* button to save the password. (*Remember the password you will need it later!*)

|                  | Please enter a new password.<br>New password must be a minimum of 8 characters, and must contain any 3 of the following: numbers, uppercase characters, lowercase characters, or special characters. |
|------------------|----------------------------------------------------------------------------------------------------|
| Password         |                                                                                                    |
|                  |                                                                                                    |
|                  |                                                                                                    |
| Confirm Password |                                                                                                    |
|                  |                                                                                                    |
|                  | Change                                                                                                    |

3. Click Continue.

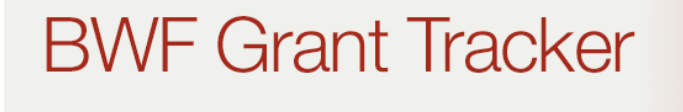

Your password change has been successful. Continue 4. Review the Terms and Conditions and *click the box*, indicating acceptance. Click Next.

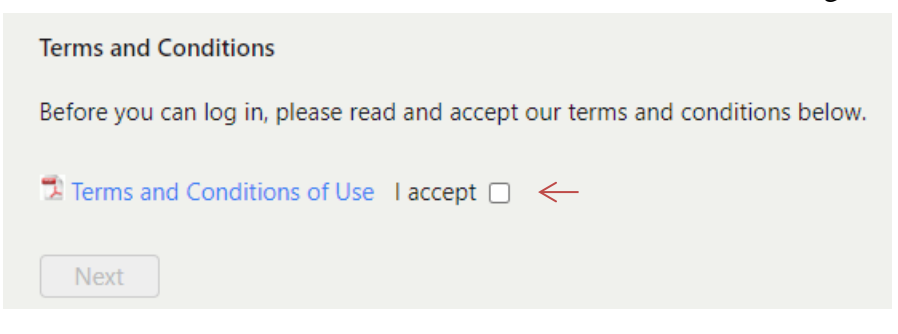

5. Complete the following form. Last name and organization will be required. It is also recommended the signing offical complete the following fields, since they will be required when you submit your letter (First Name, Last Name, Job Title, Department, Address, Organization, and Telephone). ORDID ID and Areas of Expertise are <u>not</u> required.

Click *Save* when done.

| Please complete the follo | owing form.                                                                                                    |
|---------------------------|----------------------------------------------------------------------------------------------------|
| Prefix                    | (select) 🗸                                                                                                    |
| First Name                | First Name                                                                                                    |
| Middle name / initial     |                                                                                                    |
| Last Name                 | Last Name • ←                                                                                                    |
| Suffix                    | (select) 🗸 🎯                                                                                                    |
| Organization              | • ←                                                                                                    |
|                           | To select your organization, begin typing its name and select from the list.<br>If your organization is not available in the dropdown list, continue typing the full organization name and click Save.<br>BWF will validate the organization once your request is submitted. |
| Department                | $\leftarrow$                                                                                                    |
| Job Title                 | ←                                                                                                    |
| Academic Rank             | (select) 🗸                                                                                                    |
| Doctoral Degree           | (select) 🗸                                                                                                    |
| Addresses                 | No addresses specified.<br>add < Click to add office address                                                                                                    |
| Telephone                 | 9 ←                                                                                                    |
| Extension                 |                                                                                                    |
| Mobile                    |                                                                                                    |
| Additional Emails         | Type Email                                                                                                    |
|                           | add                                                                                                    |
| ORCID ID                  | add ORCiD or register with ORCiD ORCID and Areas                                                                                                    |
| Areas of Expertise        | Choose Classifications<br>No Classifications found.                                                                                                    |
|                           | Save Cancel                                                                                                    |

*Tips for adding the organization:* Begin typing the organization name in the drop-down list. The name of the organization should automatically populate. If the organization is not listed, try a university you may be affiliated with.

*Tips for adding the address*: To add the address, click the blue *add address link* on the basic information form.

| Addresses | No addresses specified. |
|-----------|-------------------------|
|           | add                     |

The pop-up below will appear. Click Add when the required fields have been completed.

| Basic Information  |                                                                              |                      |  |  |  |
|--------------------|------------------------------------------------------------------------------|----------------------|--|--|--|
| Please complete th | e following form.                                                            |                      |  |  |  |
| Туре               | Primary V                                                                    |                      |  |  |  |
| Address            |                                                                              | •                    |  |  |  |
|                    |                                                                              |                      |  |  |  |
| City               | • State/Province (select)                                                    | ~                    |  |  |  |
| Postal Code        | •                                                                            | To enter country     |  |  |  |
| Country            | •                                                                            | begin typing and the |  |  |  |
|                    | to select the country, enter a minimum 3 characters and select from the list | country should       |  |  |  |
|                    | Add Cancel                                                                   | automatically appear |  |  |  |
|                    |                                                                              |                      |  |  |  |

6. Click **Save** when done. Remember your password (you will need it later)! You may logout of the system on the left-hand panel.

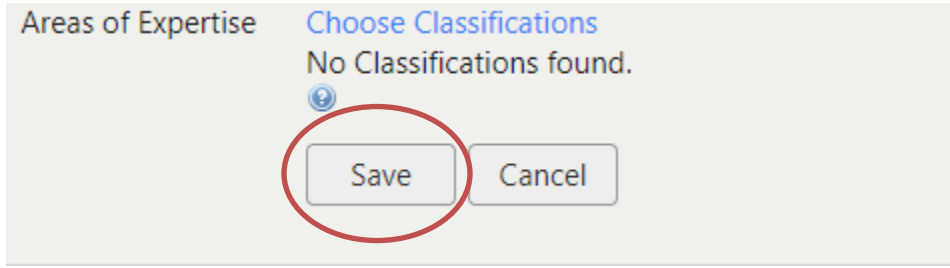

## **Forgotten Passwords**

If you have forgotten your password, you may access the BWF Grant Tracker portal site through your email link or at the portal homepage:

https://bwfund.ccgranttracker.com

1. Click the *Forgot Password* link:

| BWF Grant Tracker                                                                                                    |                                                                              |  |  |  |  |
|----------------------------------------------------------------------------------------------------|------------------------------------------------------------------------------|--|--|--|--|
| The Burroughs Wellcome Fund is an independent private foundation dedicated to advancing the biomedical sciences by<br>educational activities. To achieve this mission, BWF primarily supports the career development of young scientists and us<br>education activities in North Carolina. |                                                                              |  |  |  |  |
| BWF Grant Tracker enables you to apply for, and manage, BWF grants through the online portal. Please note that any ap need to create a new account due to the implementation of a new system. If you experience issues, please contact us.                                                 |                                                                              |  |  |  |  |
| Existing Users                                                                                                    | New users                                                                    |  |  |  |  |
| Please log in to access your account.                                                                                                    | Please register here to create your new BWF institutional/work email address |  |  |  |  |
| Email                                                                                                    | Register System Help 💈                                                       |  |  |  |  |
| Password                                                                                                    |                                                                              |  |  |  |  |
| Forgot Password?                                                                                                    |                                                                              |  |  |  |  |

2. A pop-up window will appear. Enter the email address that you used for your account. Click *Submit*.

|       | Please enter your email address and we will send you an email with instructions to reset your pa |                          |  |  |
|-------|--------------------------------------------------------------------------------------------------|--------------------------|--|--|
| Email | 1                                                                                                | Please enter your email. |  |  |
|       | Submit                                                                                           |                          |  |  |

3. A link will be emailed to you to change your password. Click the link in the email message and change your password. Click *Change*.